## Eingabe eines Wildschweinkadaverfundes in die TFK-App am Fundort

- 1. Rufen Sie am Fundort die vorab installierte TFK-App auf.
- 2. Es erscheint folgende Ansicht:

| TFK-DE                              | í |
|-------------------------------------|---|
| ∧ Login                             |   |
| Benutzer                            |   |
| ∧ Karte                             |   |
| Tierfunde auf Karte anzeigen        | > |
| △ Tierfund                          |   |
| Hier können Sie Tierfunde erfassen: |   |
| Neuer Tierfund                      | > |
| Bearbeiten                          | > |

Klicken Sie nun auf "Neuer Tierfund"

3. Es erscheint folgende Ansicht:

| Neuer Tierfun                    | d                |   |
|----------------------------------|------------------|---|
| <ul> <li>Allgemein</li> </ul>    | _                |   |
| Fundzeitpunkt                    | 12.01.2018 08:17 | > |
| Fundort                          | keine Angaben    | > |
| Art                              | 1–keine Angabe   | > |
| Geschlecht                       | unbekannt        | > |
| Alter                            | keine Angaben    | > |
| <ul> <li>Todesursache</li> </ul> |                  |   |
| Ursache                          | unbekannt        | > |
| Unfallbescheinig                 | ung liegt vor    |   |
| <ul> <li>Tierkörper</li> </ul>   |                  |   |
| Körper liegt vor                 |                  | ~ |
| Anmerkung                        |                  |   |
| Anmerkung                        |                  | > |
| – Koordinaten (V                 | NGS84)           |   |
| Rechtswert                       | Deaktiviert      | ~ |
| Hochwert                         | Deaktiviert      | Ψ |
| ~ Foto                           |                  |   |
|                                  | e                | > |
|                                  | SPEICHERN        |   |
|                                  | VERSENDEN        |   |
| 2                                | URÜCKSETZEN      |   |

Füllen Sie nun die einzelnen Punkte aus, indem Sie diese anklicken und anschließend eine entsprechende Auswahl treffen.

Zwecks Eingabe der Koordinaten klicken Sie ebenfalls auf eines der Felder "Rechtswert" oder "Hochwert". Es folgt anschließend eine Abfrage, ob der Standort manuell eingegeben oder automatisch erfasst werden soll.

| Art der Stand                                                                | dortermi | ttlung  |  |  |
|------------------------------------------------------------------------------|----------|---------|--|--|
| Wollen Sie den Standort automatisch<br>ermitteln lassen oder manuell setzen? |          |         |  |  |
|                                                                              | OMATISCH | MANUELL |  |  |

Für Letzteres ist die Aktivierung der GPS-Funktion Ihres Mobiltelefons zwingend erforderlich.

Befinden Sie sich am Fundort und verfügt Ihr Mobiltelefon über eine GPS-Funktion, so empfiehlt sich die automatische Art der Standortermittlung für die möglichst genaue Erfassung des Fundortes. Sollte eine der Voraussetzungen nicht erfüllt sein, müssen Sie den Fundort manuell auswählen. Dies ist ebenfalls unkompliziert möglich, indem Sie "manuell" auswählen und in der anschließend abgebildeten Karte von Google Earth den Fundort anklicken. Es sollte nun eine entsprechende Markierung auf der Karte zu sehen sein.

Bedienen Sie nun die "zurück-Taste" Ihres Mobiltelefons. Es wird gefragt, ob der ausgewählte Standort übernommen werden soll. Nach der Bestätigung dessen kommen Sie wieder zur o.a. Übersicht Ihrer Eingaben.

Die genaue Erfassung des Fundortes ist sehr wichtig, damit der Amtstierarzt das Tier auch in Ihrer Abwesenheit finden kann.

Wollen Sie später noch Informationen nachtragen, so bedienen Sie vorerst die "Speichern"-Funktion.

Haben Sie alle bekannten Informationen zum Fund eingegeben, klicken Sie auf "Versenden", um den Eintrag an die zuständige Veterinärbehörde übermitteln zu lassen.

Diese bekommt anschließend eine Nachricht über Ihren Fund und kann auf alle eingegebenen Informationen zugreifen.